Vol.078 (2022.10)

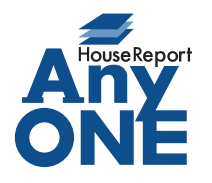

エニワンサポート通信

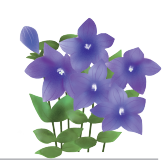

## ご挨拶

いつもお世話になっております。

AnyONE サポートセンターより AnyONE に関する情報をお届けします。 お会社ではパソコンで様々なソフトを使いお仕事をされていると思います。ご利用のソフトをインス トールやアップデートしたとき、知らぬ間に他のソフトに問題が生じていることがございます。 今回は、そんな問題の一つについてお話しします。

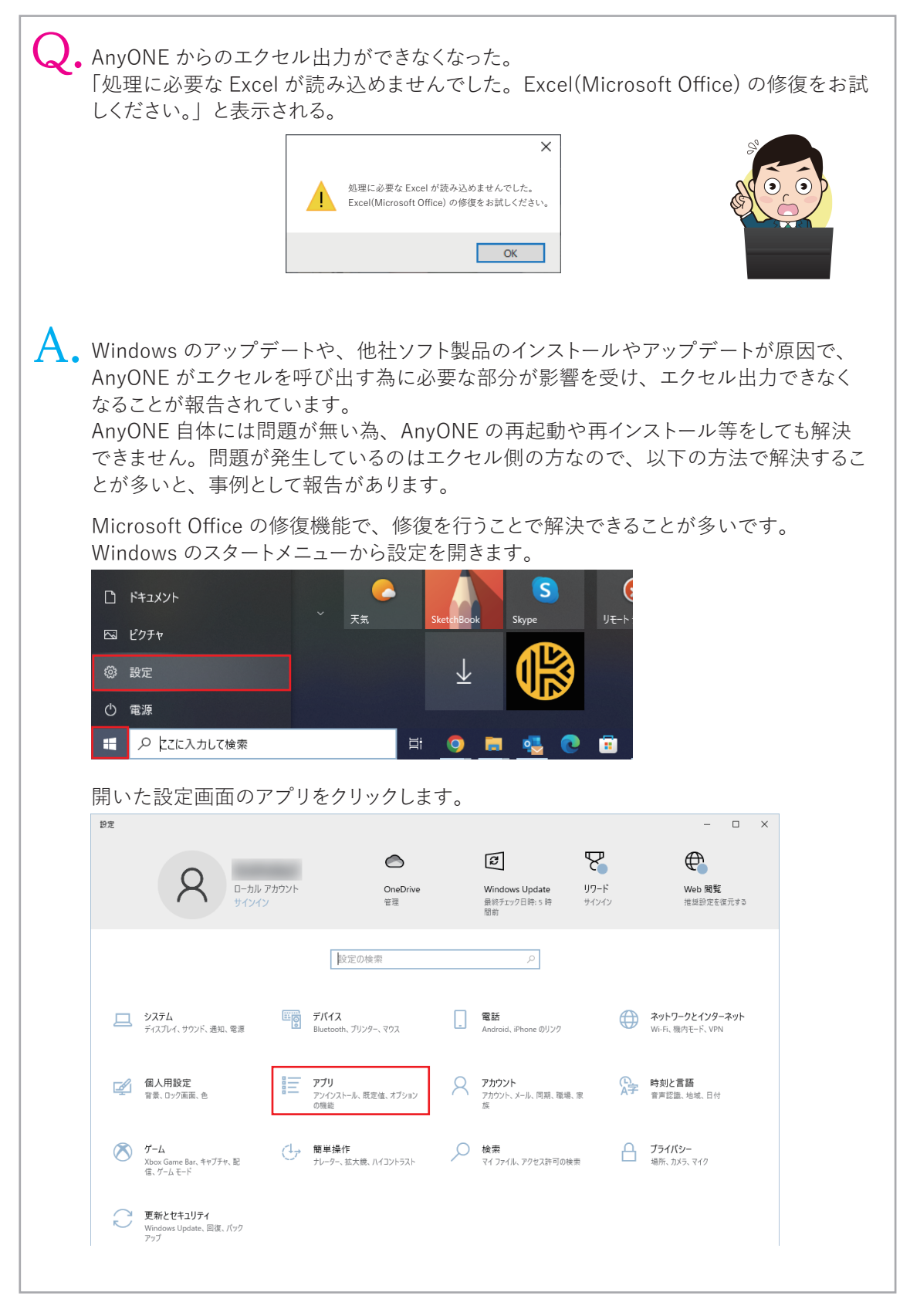

| AnyONE                                                                                              |                                                                                                    |
|----------------------------------------------------------------------------------------------------|----------------------------------------------------------------------------------------------------|
| 設定画面のアプリでアプ!<br>てクリックします。Office<br>Business、Microsoft 36<br>ださい。<br>※名称が Office とだけあ<br>なのでご注意ください。 | リと機能の画面を開き、Microsoft Office のプログラムを掲<br>のエディションによって、Office Professional や Home ar<br>うなど名称が異なるので、ご購入している Office をご確認<br>るものは無料の Web 版で、AnyONE 連携できないバージ |
| ← 設定                                                                                                |                                                                                                    |
| ☆ ホ−ム                                                                                               | アプリと機能                                                                                                    |
| 設定の検索                                                                                               | Microsoft Office Home and Business 2019<br>2022/09/15                                                                                                   |
| アプリ                                                                                                 | Microsoft OneDrive 264 MB<br>2022/09/27                                                                                                    |
| ■ アプリと機能                                                                                            | Microsoft SQL Server 2012 Native Client 9.21 MB                                                                                                    |
| ≕ 既定のアプリ                                                                                            | Microsoft SQL Server 2014 Express LocalDB 267 MB                                                                                                    |
| 印』 オフライン マップ                                                                                        | 2017/09/13                                                                                                    |
| Microsoft Office をクリッ<br>「変更」の方をクリックしま                                                              | ■ ● ● ● ● ● ● ● ● ● ● ● ● ● ● ● ● ● ● ●                                                                                                    |
| ← <sub>設定</sub>                                                                                     |                                                                                                    |
| 命 木-ム                                                                                               | アプリと機能                                                                                                    |
| 設定の検索                                                                                               | <ul> <li>Microsoft Office Home and Business 2019 -<br/>ja-jp</li> </ul>                                                                                 |
| アプリ                                                                                                 | 2022/09/15                                                                                                    |
| ■ アプリと機能                                                                                            | 変更 アンインストール                                                                                                    |
| ま 既定のアプリ                                                                                            | Microsoft OneDrive 264 MB                                                                                                    |
| Jince の修復の画面が衣                                                                                      | 小されるので、クイツク修復を迭んで「修復」をクリツクしま<br>- ×<br>客復しますか?                                                                                                    |
| <ul> <li>● クイック修復</li> <li>インターネットに接続していなくても、ほます。</li> </ul>                                        | とんどの問題をすばやく修正し                                                                                                    |
| ○オンライン修復<br>すべての問題を修正しますが、少し時<br>ネットに接続している必要があります。<br>が修正されない場合、このオプションを                           | 間がかかり、処理中はインター<br>クイック修復を実行しても問題<br>選択できます。                                                                                                    |
| 修復が終わりましたら、A                                                                                        | nyONE に戻ってエクセル出力をお試しください。                                                                                                    |
| エクセル出力が成功すれ                                                                                         | ば、問題は解決しておりますので、続けてご利用ください。                                                                                                    |
| エクセル出力できなけれ!<br>オンライン修復でも直らな                                                                        | ば、修復のオンライン修復もお試しください。<br>い時は、Office の再インストールが必要な場合もございま                                                                                                 |
| ※この説明はエクセル出<br>であり、問題解決を保証                                                                          | 力できなくなった問題を解決した事例に基づいて作成したも<br>するものではないことをご了承ください。                                                                                                    |
| Office の修復や再インス                                                                                     | トールに関して、詳しい情報が必要な方は、                                                                                                    |